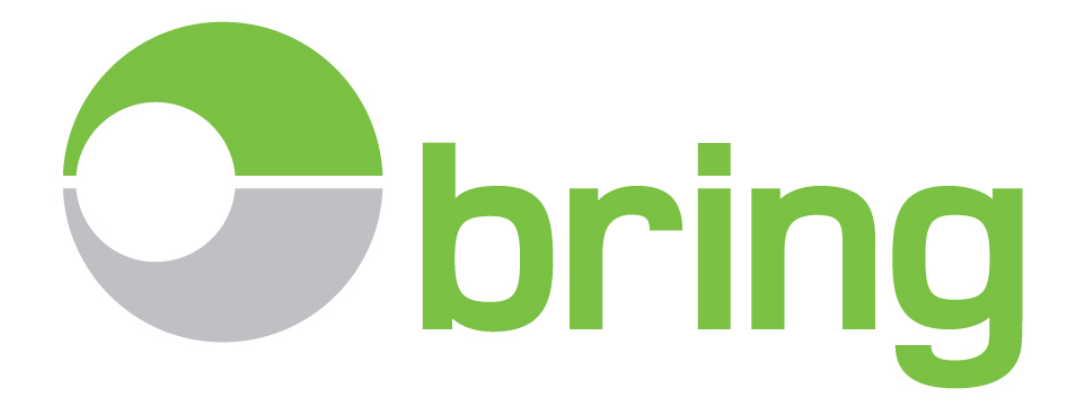

User Manual for

# E-Doc WEB Customs Archive Version 20.16.2 English

(Revised 05.09.2016 by Emma Systems AS and 12.12.2016 by Bring)

Posten Norge AS (Bring) Phone: 23 14 77 10 - E-mail: <u>e-doc@bring.com</u> <u>www.bring.no/edoc</u>

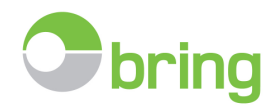

## **Table of contents**

| 1.  | Login.                                                               | 3    |
|-----|----------------------------------------------------------------------|------|
| 2.  | Customize your Emma E-Doc main screen                                | 4    |
| 3.  | Date/ period search and selection of database pr. year.              | 7    |
| 4.  | Fields/ column headers                                               | 8    |
| 5.  | Make a selection/ search declarations                                | 9    |
| 6.  | Manually register declarations or edit comments and upload documents | 9    |
| 7.  | Print – customs declaration                                          | . 13 |
| 8.  | Reports                                                              | 14   |
| 9.  | Balancing the customs bill                                           | . 16 |
| 10. | Recommended monthly minimum routine                                  | . 20 |
| 11. | Requesting missing declarations                                      | . 20 |
| 12. | Extensions – Optional add-on modules                                 | . 23 |
| 13. | Exit                                                                 | 23   |
| 14. | Letter with information that should be sent new forwarders           | . 24 |

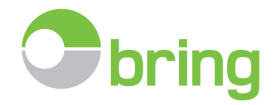

## 1. Login.

## - https:// or http://

Start the program within your web browser (eg. Internet Explorer, Firefox or Google Chrome).

Be sure to keep the browser updated and Microsoft Silverlight must be installed.

E-Doc now supports https:// a more secure version of http://. Both will work for now, but we will after some time, only allow secure connections through https:// Notification will be given.

Make sure that you allow pop-ups for the www.emmaedoc.no domain.

Enter <a href="https://emmaedoc.no/">http://emmaedoc.no/</a> in the address field and press Enter.

#### Your login page will appear.

| 🖄 Emma EDOC                                                                                                    | Extensions                                                                                                    |
|----------------------------------------------------------------------------------------------------|----------------------------------------------------------------------------------------------------|
| 🕞 Documentcenter                                                                                                    |                                                                                                    |
| WEB based service where Emma helps you with<br>electronic receipt, archiving and controll of all your<br>customs documents. | 9/29/2014<br>Viktig beskjed / Important<br>messace                                                                                                    |
| Login ^                                                                                                    | Emma E-Doc har gjennomgått en<br>opndatering 26/9-28/9. Hvis du har "rar"                                                                                                    |
| Username: * Password: *                                                                                                    | layout vii det være nodvendig å rense<br>«cash-minnet på den nettleseren du<br>vanligvis bønytter til E-Doc.<br>Dersom du ikke ver hvordan du gjør dette<br>er du velkommen til å kontakte oss for<br>assistante på -472 2267 1140 |
| Log In                                                                                                    | Emma E-Doc has undergone an update<br>26/9 to 28/9.<br>If you have "weird" layout it will be<br>necessary to clean your "cash" memory on<br>the browser you normally use the for E-<br>Doc                                         |
| ? More info                                                                                                    | If you do not know how to do this, please<br>feel free to contact us for assistance at                                                                                                    |
| Emma<br>Emma E-doc                                                                                                    | +47 2287 1140 Les mer / Read more                                                                                                    |
| 🛟 Sve 🄀 Eng 🛟 Nor                                                                                                    | Meldinger / Messages                                                                                                    |

#### Usernames and passwords

E-Doc now has functionality supporting creation of multiple users, created below master level.

- o Master:
  - Username: VAT number
  - Password: Provided by Bring at startup
  - May reset/change master password
  - May create new users, generate/reset user passwords or set users inactive.
  - WARNING when resetting a new password for an existing user, write down the password as it will not be automatically sent to the user.
- User:
  - Username: Set by admin with master login rights
  - Password: Generated by master on creation of user. User receives confirmation by e-mail including username/password.

Login with your username and password. You will be automatically logged off after 180 minutes inactivity in the main module/screen. We will in certain cases provide information on login regarding important events. Such information appears only once at the first login, but can be retrieved and read again by clicking on "Messages" in the menu bar.

In need of a new master password, or if you get locked out by entering the wrong username or password 3 times, contact us at <u>e-</u> <u>doc@bring.com</u> or call +47 23 14 77 10

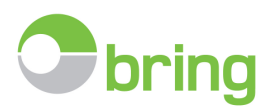

## - Example creating new user

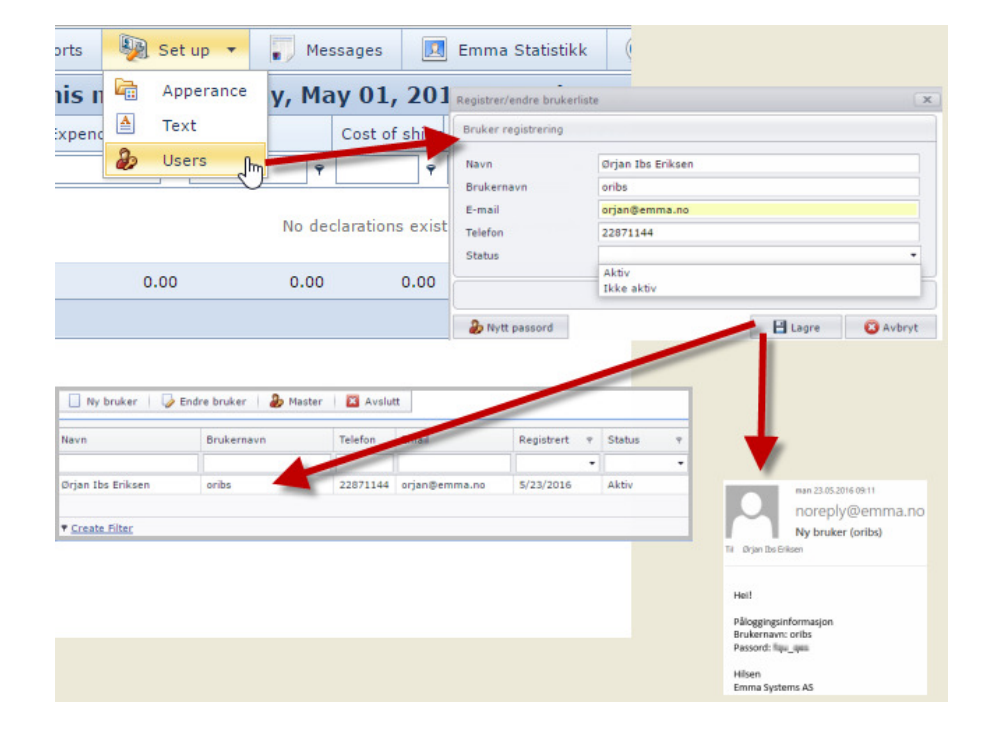

## 2. Customize your Bring E-Doc main screen

When you have logged in, declarations for the current month will be listed, sorted ascending by clearence date.

|            |    |        |          | 17, 2014)           | mber    | esday, Dece      | 4 - Wedne     | nber 01, 201 | iday, Decen | month (Mon | This   |          |                  |              |               |
|------------|----|--------|----------|---------------------|---------|------------------|---------------|--------------|-------------|------------|--------|----------|------------------|--------------|---------------|
| Page size: |    |        |          |                     |         |                  |               |              |             |            |        | 8 9 🕑    | 3 4 5 6 7        | <li>1 :</li> | 9 (168 items) |
| 15         | St | Source | Document | Invoice information | Currenc | Invoice (Currecy | Cost of Shipp | VAT          | Expences    | Sum        | ctor 🕈 | Godsnr.  | a Customs number | E 🕈 Decla    | Approved 1    |
|            | -  |        | -        |                     |         | -                |               | •            | •           | •          |        |          |                  |              |               |
| •          |    | 1      | 0        | (C                  | NOK     | 187,047.00       | 0.00          | 28,127.00    | 468.00      | 28,595.00  |        | D        | 020110           | 1            | 12/17/2014    |
| - <b>D</b> |    | 190    |          |                     | EUR     | 6,232.00         | 0.00          | 13,555.00    | 0.00        | 13,555.00  |        | D        | 020110           | I            | 2/17/2014     |
| - G)-      |    | 1      |          |                     | EUR     | 28,186.13        | 15,000.00     | 39,636.00    | 922.00      | 40,558.00  |        | 20       | 010102           | I            | 12/16/2014    |
| - <b>D</b> |    | -      |          |                     | NOK     | 23,340.00        |               | 3,511.00     | 64.00       | 3,575.00   |        | 20       | 010102:          | I            | 12/16/2014    |
|            |    | -      |          |                     | EUR     | 3,008.03         |               | 6,625.00     | 0.00        | 6,625.00   |        | 20       | 020104           | I            | 12/16/2014    |
|            |    | -      |          |                     | DKK     | 104,959.64       |               | 31,073.00    | 0.00        | 31,073.00  |        | 20       | 020110           | I            | 12/16/2014    |
|            |    | -      |          |                     | DKK     | 316,654.84       |               | 93,746.00    | 0.00        | 93,746.00  |        | 20       | 020110           | I            | 12/16/2014    |
|            |    | -      | 9        |                     | DKK     | 250.00           |               | 74.00        | 0.00        | 74.00      |        | 20<br>07 | 010109           | I            | 12/16/2014    |
|            |    | -      |          |                     | NOK     | 182,790.44       | 0.00          | 45,698.00    | 0.00        | 45,698.00  |        | 20       | 010102           | I            | 12/16/2014    |
|            |    | -      | 0        |                     | DKK     | 22,860.56        | 0.00          | 6,768.00     | 0.00        | 6,768.00   |        | 20       | 010102           | I            | 2/16/2014     |
|            |    | -      | 9        | (                   | EUR     | 1,249.50         |               | 2,752.00     | 0.00        | 2,752.00   |        | 20       | 010111           | I            | 12/16/2014    |
|            |    | -      |          |                     | NOK     | 111,751.00       | 0.00          | 27,938.00    | 0.00        | 27,938.00  |        | D        | 020110:          | I            | 12/16/2014    |
|            |    | 190    | 0        |                     | EUR     | 17,070.00        | 0.00          | 22,614.00    | 376.00      | 22,990.00  |        | D        | 020110           | I            | 2/16/2014     |
|            |    | -      | 9        |                     | NOK     | 26,356.00        | 2,300.00      | 0.00         | 15.00       | 15.00      |        |          | 020190:          | E            | 2/15/2014     |
|            |    | 199    | 9        |                     | NOK     | 32,580.00        | 0.00          | 0.00         | 0.00        | 0.00       |        |          | 020190           | e            | 2/15/2014     |
|            |    |        | 9        |                     | NOK     | 430,534.00       | 11,250.00     | 31,101.00    | 11,700.00   | 42,801.00  |        | 20       | 061001           | I            | 12/15/2014    |
|            |    | -      | 0        |                     | NOK     | 294,471.00       | 11,250.00     | 27,134.00    | 3,793.00    | 30,927.00  |        | 20       | 061001:          | I            | 12/15/2014    |
|            |    |        | 0        |                     | NOK     | 97,689,11        |               | 14,690.00    | 244,00      | 14,934,00  |        | 20       | 010111           | I            | 2/15/2014     |
| -          |    |        | 0        |                     | EUR     | 4 914 00         | 0.00          | 6 494 00     | 0.00        | 6,494,00   |        | 20       | 020104           | 1            | 2/15/2014     |
|            |    | 100    |          |                     | NOK     | 170 888 00       | 0.00          | 3,434.00     | 0.00        | 74 073 00  |        | 34       | 030110           |              | 2/18/2014     |
|            |    |        |          |                     | NOR     | 139,888.00       | 0.00          | 34,972.00    | 0.00        | 34,972.00  |        | U        | 020110.          |              | 271372014     |

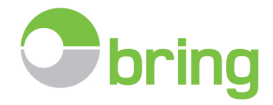

## - Customize your main screen, change column width, add/remove columns

| C    | (    | 📑 Administra | ate   | 🔍 Sear   | ch 💌 📥 Reports | 😢 Customs Clearance 🔹 🖗 | Set up 🔻 📃 En | nma Statistikk 🛛 🤅 | Help 🔹 😡 L      | og out        |                   |          |                     |
|------|------|--------------|-------|----------|----------------|-------------------------|---------------|--------------------|-----------------|---------------|-------------------|----------|---------------------|
|      |      |              |       |          |                |                         | This r        | nonth: (Mond       | ay, April 01, 2 | 2013 - Tue    | sday, April 23    | , 2013)  | )                   |
| Page | 1 of | 0 (0 items)  | 0     |          |                |                         |               |                    |                 |               |                   |          |                     |
| 4    | #    | Approved •   | I/E ♥ | Deklarat | Customs number | Actor 💡                 | Sum           | Expences           | VAT             | Cost of Shipp | Invoice (Currecy) | Currency | Invoice information |
|      |      |              |       |          |                |                         |               |                    |                 |               |                   |          |                     |

- Click and hold between columns, slide left/right to adjust column width

| C  |       | Q        | Searc   | h 🔻 |   | 💕 Cus   | toms clea | rance  | Ĺ | Inquiry |        | Administrate | Extensions |
|----|-------|----------|---------|-----|---|---------|-----------|--------|---|---------|--------|--------------|------------|
|    |       |          |         |     |   |         |           |        |   |         |        |              | <br>This   |
| ag | e 1 d | of 9 (16 | i8 iten | ns) | ∢ | 1 2     | 3 4       | 5 6    | 7 | Cha     | nge co | lumn width   |            |
|    | #     | Appro    | oved    | I/E | Ŷ | Declara | Customs   | number |   | Godsnr. | +      | Alcor        | Ŷ          |
|    |       |          |         |     |   |         |           |        |   |         |        |              |            |

- Customize column setup for the company (pr. vat number)
- Add / remove columns
- Save company default grid setup
- Revert to E-Doc default grid setup.

| _ Fields 🛛 🕅                                                                 | Add/remove fields<br>Save grid setup<br>Use default setup<br>Use default setup<br>Save grid setup<br>Save grid setup<br>Save grid setup<br>Save grid setup<br>Save grid setup<br>Save grid setup<br>Save grid setup<br>Save grid setup<br>Save grid setup<br>Save grid setup | Click on the tool, top right corner: - Customize which columns will be visible You can also save your setup and set the                                                                               |
|------------------------------------------------------------------------------|----------------------------------------------------------------------------------------------------|----------------------------------------------------------------------------------------------------|
| e<br>Brutto weight<br>Customs account number: Tollkontonr:<br>DO Payment Ref | Egenref.1     V     Document     Source     Status       V     V     V     V     V                                                                                                    | <ul> <li>standard that will appear for all that login.</li> <li>You can also reset back to default setup</li> <li>You cannot delete search fields, only choose to base them wights as not.</li> </ul> |
| DOInvoice Ref<br>DOPaymentRefLine<br>Egenref.2                               | Page size: 20 🔻                                                                                                    |                                                                                                    |
| Egenref.4   Egenref.5   Egenref.6   Eksp.                                    | Click and drag the wanted<br>field. Drop it in the desired<br>order.<br>The same procedure can be<br>used when removing<br>unwanted fields                                                                                                    | Egenref.2 Cocument Vource                                                                                                    |

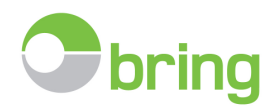

## - Change color theme

• Choose from a variety of color themes

| Đ | Set up 🔻  | 🔃 🕡 He                                  |
|---|-----------|-----------------------------------------|
|   | Apperance |                                         |
|   | Text      | Aqua 🔺                                  |
|   |           | Black Glass                             |
| ٩ | Sum       | DevEx 6                                 |
|   |           | Office2003 Blue                         |
| H | 2         | Office2003 Olive<br>Office2003 Silver - |

- Change text/name on the free/personal reference columns Egenref.1-6

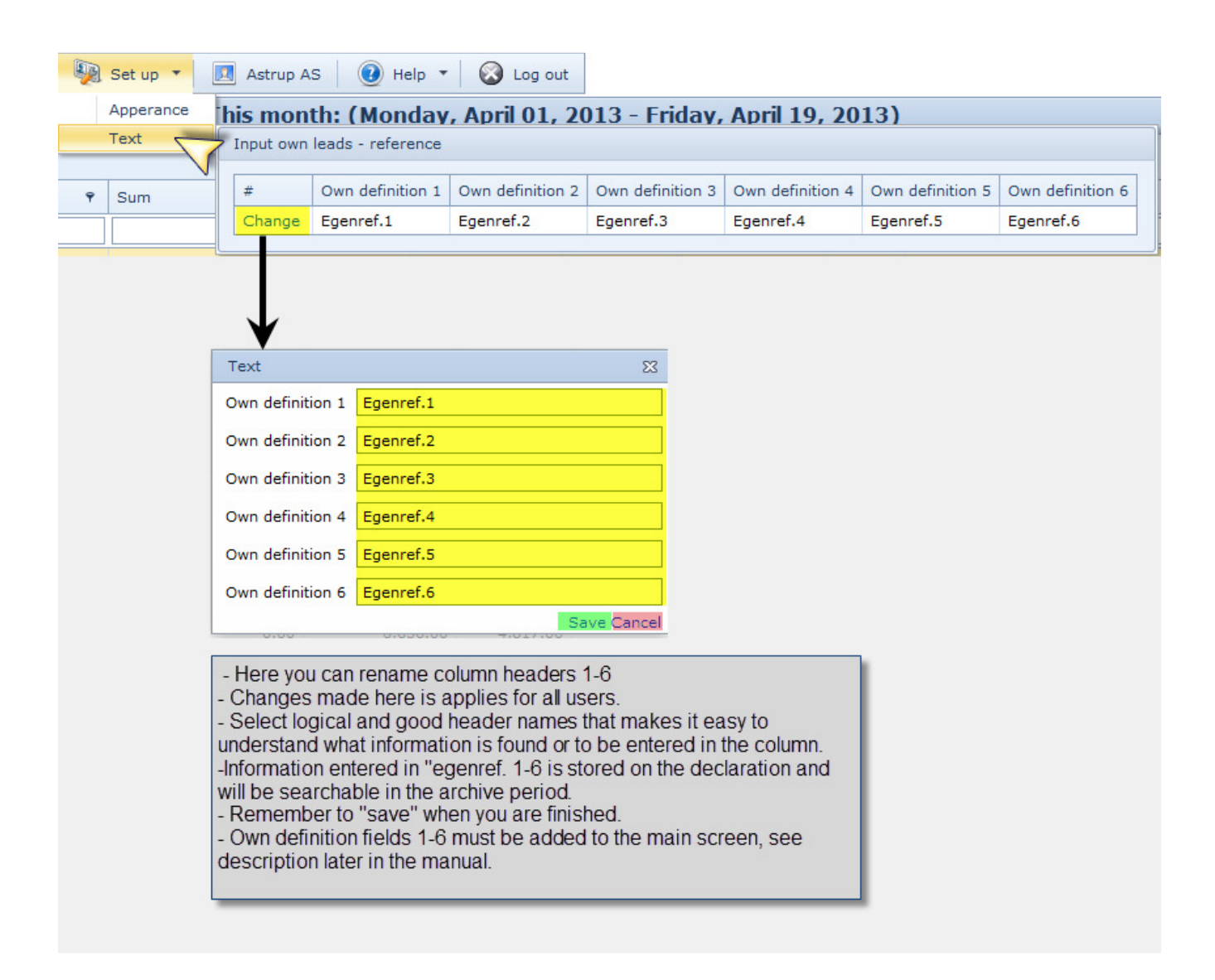

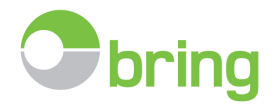

## 3. Date/ period search and selection of database pr. year.

There are two ways to search for date/period: Quick search and manual search. E-Doc will sort all declarations within the selected period.

#### Quick search: for the current year

Select the desired preset time period.

You can check the box for Previous year to use quick selections for last year. Close the search window by clicking outside the search window.

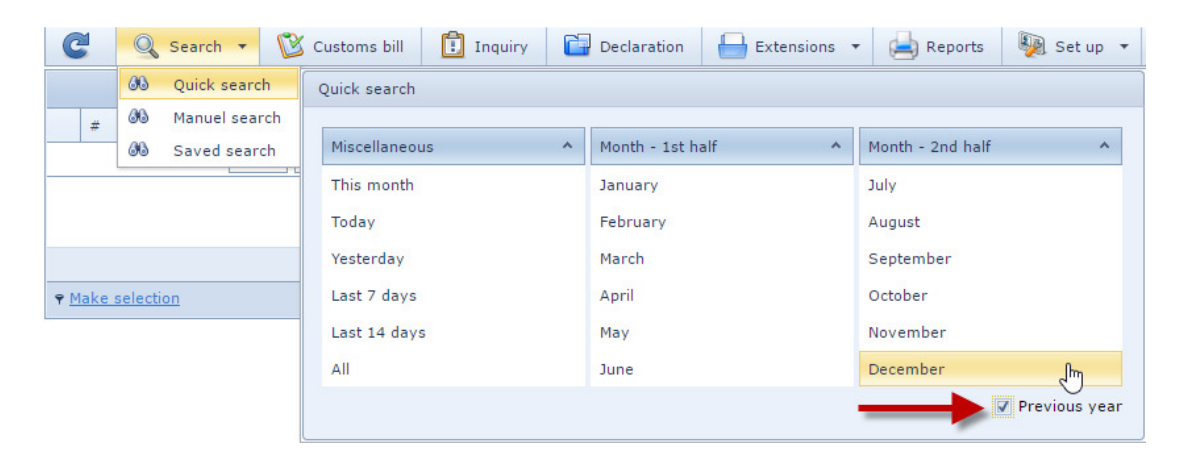

#### Manuel search: From and to date

Here you can select from and to dates and click search. Close the search window by clicking outside the search window.

| C   |       | 📑 Administra    | ate   | Q Sear      | ch 🔹 📄             | Repo | rts  | 1    | <u>}</u> 0 | Custor | ns Cl  | earar | nce | - 🧕  | Set  | up 🔻 |     |      |        |       |      | 🕖 Help |
|-----|-------|-----------------|-------|-------------|--------------------|------|------|------|------------|--------|--------|-------|-----|------|------|------|-----|------|--------|-------|------|--------|
|     |       |                 |       | Quick       | search             |      |      |      |            |        |        |       |     |      |      |      | Thi | s m  | ontł   | n: (I | Frid | ay, Ma |
| Pag | e 1 o | f 39 (775 items | )   🔄 | Manu<br>1 2 | el search<br>3 4 5 | Mar  | nuel | sear | ch         | MC     | NTH    |       | _   |      |      |      |     | MON  | ITH    |       |      |        |
|     | #     | Approved -      | I/E ♥ | Deklarat    | Customs nu         |      | 0    |      |            | Marc   | n, 201 | 3     | 2   | > >> |      | 0    |     | Marc | h, 201 | .3    | >    | •      |
|     |       |                 |       |             |                    |      |      | Sun  | Mon        | Tue    | Wed    | Thu   | Fri | Sat  |      | Sun  | Mon | Tue  | Wed    | Thu   | Fri  | Sat    |
| >   |       | 3/25/2013       | I     | UPS         |                    | C    |      |      |            |        |        |       |     | 2    |      |      |     |      |        |       | 1    | 2      |
|     |       |                 |       |             |                    | 1    |      | 3    | 4          | 5      | 6      | 7     | 8   | 9    |      | 3    | 4   | 5    | 6      | 7     | å    | 9      |
| >   |       | 3/25/2013       | Ι     | TOLL        |                    | 1    |      | 10   | 11         | 12     | 13     | 14    | 15  | 16   |      | 10   | 11  | 12   | 13     | 14    | U)   | 16     |
|     |       |                 |       |             |                    |      |      | 24   | 25         | 26     | 20     | 21    | 22  | 30   |      | 24   | 25  | 26   | 20     | 21    | 22   | 30     |
| >   |       | 3/25/2013       | I     | TOLL        |                    |      |      | 31   | 2.5        | 20     |        | 20    | 5   | 5    |      | 31   | 20  | 20   |        | 20    | 5    | 5      |
| >   |       | 3/25/2013       | I     | TOLL        |                    |      |      |      |            | То     | dav    | 1     |     |      |      | -    |     | Тс   | dav    | 1     |      |        |
| >   |       | 3/25/2013       | I     | TOLL        |                    |      |      |      |            |        | /      |       |     |      |      |      |     |      | /      |       |      |        |
| >   |       | 3/25/2013       | I     | TOLL        |                    |      |      |      |            |        |        |       |     | Se   | arch |      |     | ¢    |        |       |      |        |

#### Retrieving database for previous years:

Click on the star/tool. Select the database you want to work with. The one marked + is the main active up to today. Both quick search and manual search will function within the selected year/database.

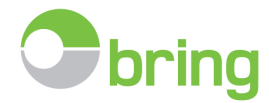

New 2016 – Database Utland -Foreign Countries. Contact Bring if you have the need to archive customs declarations from other countries than Norway.

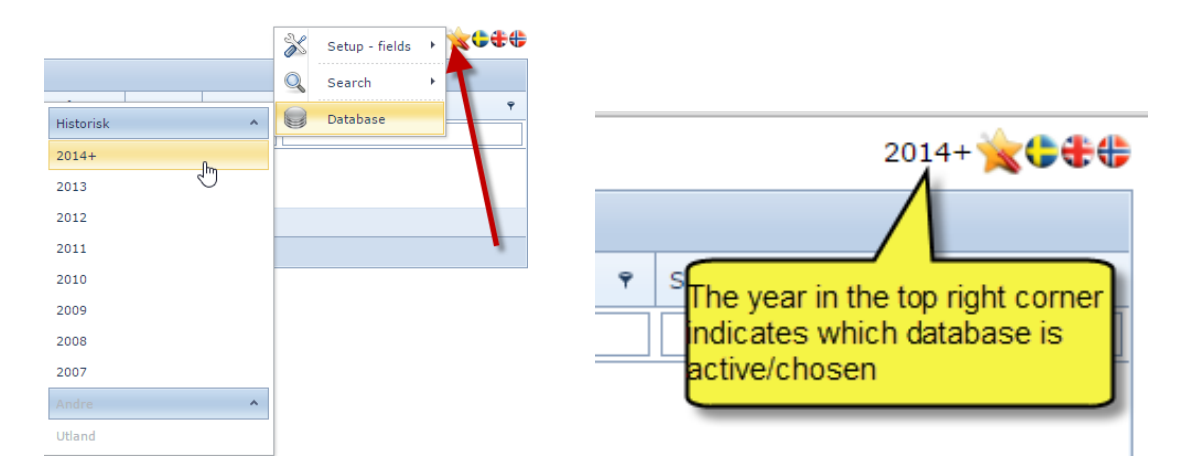

#### 4. Fields/ column headers.

- Number of declarations shown in the selection/search pr. Page.
- Sort selection, alphabetic or numeric order.
- Use filter "pin" to select specific values/data in your filter.

| C             | Search           | ·       | Numbe<br>in select      | er of declarations                          | Declar:            | ation  | Extensio                     | ons ▼<br>All ( | eport: 2016)             | s 🦣 Set up | •        | Messages Emma Statistikk<br>Change number of decl<br>shown pr page | arations   | Contraction                 | g out      |
|---------------|------------------|---------|-------------------------|---------------------------------------------|--------------------|--------|------------------------------|----------------|--------------------------|------------|----------|--------------------------------------------------------------------|------------|-----------------------------|------------|
| Page          | 1 bi 1 (4 items  |         |                         |                                             |                    |        |                              |                |                          |            |          |                                                                    |            | Page size                   | 20 V       |
| 3             | # Approved •     | I/E     | Declaratio              | Customs number                              | Actor 📍            | Sum    |                              |                |                          | Currecy)   | Currency | Invoice information 🕈 Egenref.:                                    | P Document | Source 🕈                    | Status 🕈   |
|               | 1                | -       | - Click in (            | column header to so                         | rt,                | ٩      | Click filterbu<br>values Use | tton to cl     | hoose spei<br>wes for mi |            |          | (Select All)                                                       |            |                             |            |
| >             | 2/25/2015        | /       | either alpł<br>Example, | nabetically or numeri<br>change order from  | C. IPONENTS        | 193.00 | selction                     | chechoe        |                          | 07.00      | GBP      | GBP                                                                |            | 1                           | •          |
| >             | 2/25/2015        | I       | newest to<br>aplhabetio | oldest or sort month<br>ally by Actor name. |                    | 208.00 | 0.00                         | 208.00         | 11.53                    | 72.00      | GBP      |                                                                    |            | 1                           |            |
| >             | 2/25/2015        | I       |                         |                                             | COMPONENTS         | 208.00 | 0.00                         | 208.00         | 11.53                    | 72.00      | GBP      | 277122444212                                                       |            | Click 'n' dra               | ag to      |
| >             | 2/24/2015        | I       | DHLEX                   | 010202201514TES1                            | - RS<br>COMPONENTS | 122.00 | 0.00                         | 122.00         | 57.65                    | 41.97      | GBP      |                                                                    |            | enlarge the<br>scroll up/do | box,<br>wn |
|               |                  |         |                         |                                             |                    | 731.00 | 0.00                         | 731.00         | 92.24                    |            |          | OK Cancel                                                          |            | _                           |            |
| Page          | 1 of 1 (4 items) | $\odot$ | 1 📀                     |                                             |                    |        |                              |                |                          |            |          |                                                                    |            | Page size                   | e: 20 🔻    |
| ♥ <u>Ma</u> l | ke selection     |         |                         |                                             |                    |        |                              |                |                          |            |          |                                                                    |            |                             |            |

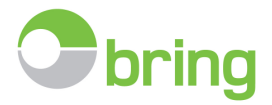

#### 5. Make a selection/ search declarations

- Search is started by pressing «ENTER»
- Default filter in search fields are «contains»
- Possible to change filter manually for advanced serach.
- Filter «pin» opens up for specific searches based on data the selection

| C            | 📴 Administra                | ate      | 🔍 Searc      | h 🔹 📥 Reports           | 😢 Cust       | oms Clearance 🔻 🛛 👰 S                                                 | Set up 🔻 📃                                | 🕐 н                | elp 🔻 🚫 Log o | ut             |                   |          |                     |  |
|--------------|-----------------------------|----------|--------------|-------------------------|--------------|-----------------------------------------------------------------------|-------------------------------------------|--------------------|---------------|----------------|-------------------|----------|---------------------|--|
|              |                             |          |              |                         |              |                                                                       |                                           |                    | Februar       | y 2013         |                   |          |                     |  |
| Page 1 o     | age 1 of 1 (10 items) 🛞 1 🔊 |          |              |                         |              |                                                                       |                                           |                    |               |                |                   |          |                     |  |
| - >          | Approved •                  | I/E 🕈    | Deklarat     | Customs number          | Actor        | ۴                                                                     | Sum                                       | Expences           | VAT           | Cost of Shippi | Invoice (Currecy) | Currency | Invoice information |  |
| Clea         |                             |          | ups 🔫        |                         |              |                                                                       |                                           |                    |               |                |                   | -        | . 367               |  |
| , –          | 2/28/2013                   | I        | UPS          |                         |              |                                                                       | 1,332.00                                  | 0.00               | 1,332.00      |                | 5,328.00          | NOK      | <mark>367</mark>    |  |
| >            | 2/28/2013                   | I        | UPS          |                         | )            | <ul> <li>First choose date/tim</li> <li>Refer to the guide</li> </ul> | e period<br>uide, section 2.              | 11 XXX XX          |               |                | 9,792.00          | NOK      | 367 <mark>.</mark>  |  |
| >            | 2/28/2013                   | I        | UPS          |                         |              | <ul> <li>Enter one or more se<br/>- To customize</li> </ul>           | arch criterias in t<br>which columns ar   | he columns.        | ction 8.      |                | 10,848.00         | NOK      | <mark>367</mark>    |  |
| >            | 2/27/2013                   | I        | UPS          |                         | -            | - You can edit/change<br>by one, or remove all b                      | the entered serac<br>ov clicking "clear". | ch criterias, remo | ve or add one |                | 4,795.20          | NOK      | <mark>367</mark>    |  |
|              |                             |          |              |                         |              |                                                                       |                                           |                    |               | 0.00           |                   |          |                     |  |
| Page 1 o     | f 1 (10 items)              |          |              |                         |              |                                                                       |                                           |                    |               |                |                   |          |                     |  |
| V <u>9 B</u> | egins with([Dek             | laration | s], 'ups') / | And Begins with([Invoid | e informatio | n], '367')                                                            |                                           |                    |               |                |                   |          |                     |  |

- Some search fields has specific pin to change filter directly
- This has been added to fields normally containing numbers and «Own reference fields».
- Remember to press «ENTER» to start the search after a selection has been made.
- How to change filter/ search method in a specific column:
  - Enter information in a search column, and to change filter, click on the line at the bottom of the screen.

 Page 1 of 1 (4 items)
 I

 Image: Second Second Sec

- o Click on the filter you want to change
- o In the example below I want to change the filter for invoice search from "begins with" to "contains".

Example manual filter builder

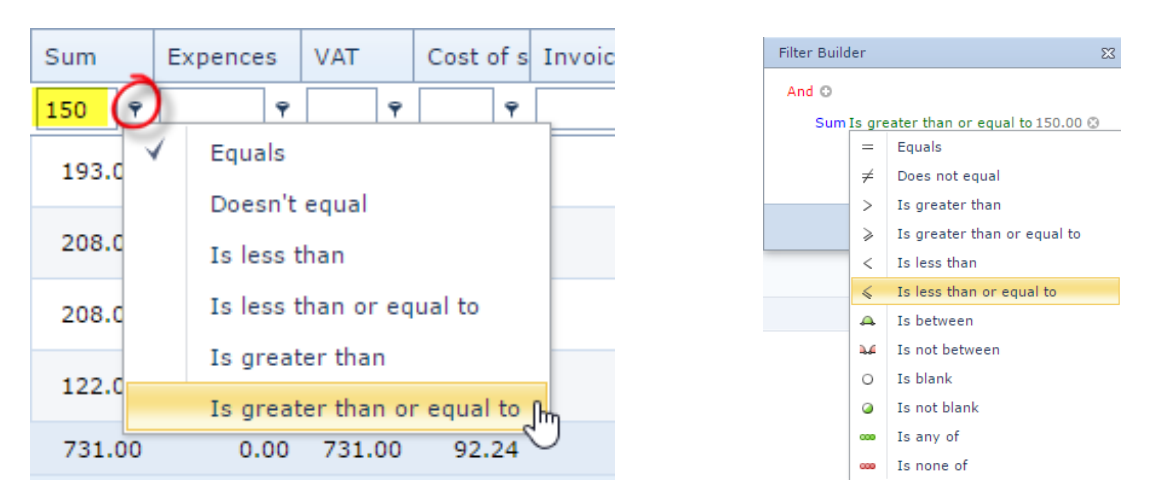

#### Example filter «pin»

#### 6. Manually register declarations or edit comments and upload documents

Posten Norge AS (Bring) - www.bring.no/edoc

Side **9** av **24** 

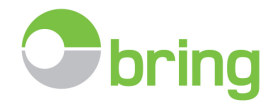

#### You got the following options

#### **Register new:**

- You can manually register a missing declaration
  - Use this option if forwarding agent is not able to deliver the valid format directly to E-Doc, or if the clearance is a result of a recalculation/correction done by the customs.
  - The company is responsible to make sure that they have all mandatory documentation archived.

| etails customs clearance                                                         |                                                                                              |                                                                                                    |
|----------------------------------------------------------------------------------|----------------------------------------------------------------------------------------------|----------------------------------------------------------------------------------------------------|
| Save PNew                                                                        | Oelete 🔂 Upload                                                                              | 🖹 Customs bill 💾 Attachment 🔻 🕡 Help                                                                           |
| Key fields                                                                       | Number                                                                                       | Own reference                                                                                                  |
| Customs nr: Declcode: Reference: Actor: Customs date: Terms/place: Goods number: | Packages:    Gross weight    Nett weight:    Freight cost:    Total:    VAT:    Expo./proc.: | Egenref.1       Egenref.2       Egenref.3       Egenref.4       Egenref.5       Egenref.6       Status / CC:   |
| Invoice<br>Invoice information:<br>SAD = 28 (even                                | entuelt tilhørende fakturaliste)                                                             | Currency: Value (CUR): Dato:                                                                                   |
| Documents - attachments           1         A         Note         Docum         | Help text ap<br>above field.<br>Shows you<br>related info                                    | ppears when mouse pointer is hovering<br>in which field number you will find the<br>rmation in the declaration |
|                                                                                  | Documents does not exist!                                                                    |                                                                                                    |
|                                                                                  |                                                                                              | Nyregistrerin                                                                                                  |

#### Create new / change/ upload custom clearance

- Click, New
- Fill in fields with information from the actual declaration (mandatory fields marked red, recommended minimum highlighted with yellow)
  - Customs id number must be entered complete with ekspedition and "løpenummer", with no other characters or space, eg.. 0101022012123456
  - If the customs bill has been uploaded and the missing declaration is represented on the warranty list, enter the customsnumber and chos the corresponding number from the list to get some details automatically. Just complete the registration with the extra fields and upload the document and save.

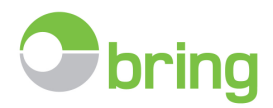

|               | Save S     | New                   | Delete                                  | JU 😡     | pload | 😢 Cu | stoms bill |
|---------------|------------|-----------------------|-----------------------------------------|----------|-------|------|------------|
| Key fields    |            |                       | Number                                  |          |       |      | Own refe   |
| Customs nr:   | 010109     |                       | Package                                 | es:      |       |      | MILLS RE   |
| Declcode:     | Tollnunger | Speditor              |                                         | Totalsum | MVa   | God  | ijent      |
|               | 0101092013 |                       | 1000                                    | 24550    | 24550 | 9/25 | /2013 12 🔺 |
| Reference:    | 01010 013  | S STREETS             | 1.184                                   | 5371     | 5371  | 9/27 | /2013 12   |
| Actor:        | 0101092013 | 6 SCHERREN            | 1.184                                   | 3399     | 3399  | 11/2 | 2/2013 1   |
| Customs date: | 0101092014 | E COLUMN IN COMM      | 101 miles                               | 0        | 0     | 7/25 | /2014 12   |
| customo dater | 0101092014 |                       | 6 - 1 - 1 - 1 - 1 - 1 - 1 - 1 - 1 - 1 - | 0        | 0     | 12/1 | 1/2014 1   |
| Terms/place:  | 0101092015 |                       | 10 miles                                | 0        | 0     | 3/20 | /2015 12   |
| Goods number: | 0101092015 | CONTRACTOR CONTRACTOR | 10 miles                                | 0        | 0     | 4/13 | /2015 12 🔻 |

- Customs number and declaration date is mandatory.
- The more complete the entered data is, the more benefit you can get out at a later time, in form of reports, searchable fields and so on.
- Optional, add your own references in fields 1-6.
- $\circ$  ~ If the declaration covers several invoices, inter these continuously, separated by ;
  - Must be registered with the same currency code, and total value.
- Upload the scanned declaration and any supporting documents.
- Remember to save before closing.
- You may continue to register a new declaration by clicking "new" after saving.
- You may use the publications from the Norwegian Customs to better understand the meaning of each field in the clearance: http://emma.no/norsk/support/ressurser lenker/tollvesenet no/
- If you get an error message when saving «Checking taxes against customs bill», then your registered total amount or vat amount, does not equal the billed amount in the customs bill.
  - Click Customs bill to see the billed amounts and ccorrect your registration and save.

| Delete 👸                                                                       | Upload Customs bill Attachment                                        |
|--------------------------------------------------------------------------------|-----------------------------------------------------------------------|
| Packages: [<br>Gross weight [<br>Nett weight: [<br>Freight cost: [<br>Total: [ | Details - customs bill       Customs bill       Customs total       0 |
| VAT:                                                                           | 0 Status / CC: Ok - Avregnet Validation - summary                     |
|                                                                                | Checking taxes against customs bill                                   |

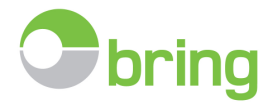

## Edit:

Edit declarations. Depending on the received format, what can be changed will vary.

Note, remember that error in the actual customs declaration, may not be rectified here. That must be done via an official application sent to the customs by the clearing agent.

| Key fields                                                 |                                                         |                     |      | Number          |                      | Own ret                | ference                            |                         |                                           |
|------------------------------------------------------------|---------------------------------------------------------|---------------------|------|-----------------|----------------------|------------------------|------------------------------------|-------------------------|-------------------------------------------|
|                                                            |                                                         |                     | ÷    | Packages:       |                      | OWN R                  | EF.1                               |                         |                                           |
| Declcode:                                                  |                                                         |                     |      | Gross weight    |                      | Egenre                 | f.2                                |                         |                                           |
| Reference:                                                 |                                                         |                     |      | Nett weight:    |                      | Egenre                 | f.3                                |                         |                                           |
|                                                            |                                                         |                     |      | Freight amount: |                      | Egenre                 | f.4                                |                         |                                           |
| Customs date:                                              |                                                         |                     | *    | Total:          |                      | Egenre                 | f.5                                |                         |                                           |
| Terms/place:                                               |                                                         |                     |      | VAT:            |                      | Egenre                 | f.6                                |                         |                                           |
| Goods number                                               |                                                         |                     |      | Export type:    | 4                    | Status:                | Avvik                              |                         |                                           |
| Invoice inform                                             | ation:                                                  |                     |      |                 | urrency: Vi          | alue (CUR): \          | /alue (NOK):                       | Dato:                   |                                           |
| Invoice inform                                             | ation:                                                  |                     |      | C<br>N          | Urrency: Vi          | alue (CUR): 1          | /alue (NOK):<br>8704               | Dato:<br>3/25/          | /2013 🔻                                   |
| Invoice inform                                             | ation:<br>tachments                                     |                     |      | C<br>           | Urrency: Vi          | alue (CUR): 1          | /alue (NOK):<br>8704               | Dato:<br>3/25/          | /2013 -                                   |
| Documents - at                                             | ation:<br>tachments<br>Note                             | Docum               | nent | C<br>           | urrency: V:          | alue (CUR): 1          | /alue (NOK):<br>8704<br>Customs nu | Dato:<br>3/25/<br>imber | (2013 ×<br>#                              |
| Documents - at<br>Open D<br>Open 🗐                         | tachments<br>Note<br>Hentet fra I-PR                    | Docum               | nent | C<br>           | urrency: V:<br>ΙΟΚ ε | alue (CUR): 10<br>1704 | /alue (NOK):<br>8704<br>Customs nu | Dato:<br>3/25/<br>imber | 2013 ×<br>#<br>Edit Delete                |
| Invoice inform<br>Documents - at<br>Open D<br>Open<br>Open | tachments<br>Note<br>Hentet fra I-PR<br>Hentet fra I-PR | Docum<br>INT<br>INT | nent | C               | urrency: Vi          | alue (CUR):<br>1704    | /alue (NOK):<br>8704<br>Customs nu | Dato:<br>3/25/<br>Imber | 2013 ▼<br>#<br>Edit Delete<br>Edit Delete |

In order to enter edit mode, in the main screen, double-click on the customs declaration you need to edit or add information on.

Edit is intended to be used for correction of manually registered declarations or to add your own references in fields 1-6, or to upload additional documents.

If you need to edit a clearence that has been balanced ok, or other instances where the fields are locked, manually set status to deviating (avvik) and save. When you are finished, remember to set the correct status and save again.

#### Delete:

Only manually registered declarations may be deleted. Eg. If you by mistake register an incorrect customs number.

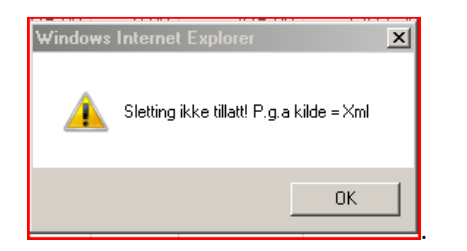

## E-Doc Utland: Tilleggsmodul

- Other countries / Utland is an optional add-on in the E-Doc subscription, that enables you to register customs declarations from other countries beside Norway and Sweden.
- The module gives you access to manually register declaration details and upload customs documents made in othe countries.
- When registering you will have to add the country code for the country where the clearence has been approved.
- Once registered, the customs documents will be searchable based on the main details entered.

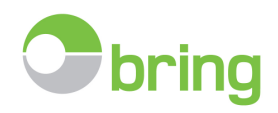

| \$⊳          |             |              |
|--------------|-------------|--------------|
| Avregning    | 💾 Vedlegg 🔻 | 🕡 Hjelp/tips |
| Egne refera  | nser        |              |
| Egenref.1    |             |              |
| Egenref.2    |             |              |
| Egenref.3    |             |              |
| Egenref.4    |             |              |
| Egenref.5    |             |              |
| Egenref.6    |             |              |
| Status / LK: |             | ·            |
|              |             |              |

|             | 💥 Innstillinger - felter 🔸 🔀 🗣 🤀 |
|-------------|----------------------------------|
|             | 🔍 Søk 🔸                          |
| Historisk ^ | Database                         |
| 2014+       |                                  |
| 2013        |                                  |
| 2012        |                                  |
| 2011        |                                  |
| 2010        |                                  |
| 2009        |                                  |
| 2008        |                                  |
| 2007        |                                  |
| Andre 🔦     |                                  |
| Utland      |                                  |

## 7. Print – customs declaration

- All printing will be done through your Acrobat software or similar program
- How a pdf file opens is defined by you. Some choose to open as a pane directly in the web browser, others may choose to open in Acrobat Reader.

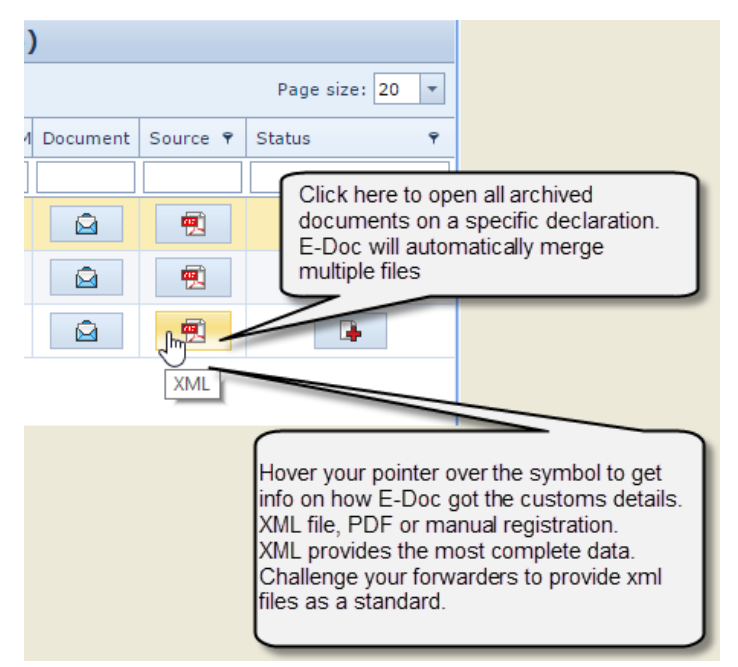

- If tou can't open all archived documents as one merged pdf file in the main screen, then try to open each specific document, one by one.

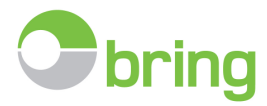

- It may happen that the archived document has been protected or secured, so that E-Doc cannot merge it with other pdf's
- If you can't open a single document, then try to open it by clicking the link under «Note». This tries to open the document directly using your Acrobat Reader without any E-Doc logics. If this too is unsuccesful, then you must contact whoever has issued and created the pdf originally.

|   |       |                |       |         | This mo                 | nth (Sunda                                    | y, May 01, 2016 - T      | uesday, May 24, 2016                      | )   |          |  |
|---|-------|----------------|-------|---------|-------------------------|-----------------------------------------------|--------------------------|-------------------------------------------|-----|----------|--|
| P | age 1 | of 11 (213 ite | ms) 🤅 | 1 2     | 3 4 5 6 7               | 9   10   1                                    | 1 😥                      |                                           |     |          |  |
|   | #     | Approved       | I/E 9 | Declara | Customs number          | ustoms number Godsnr. Actor A closed envelope |                          |                                           |     |          |  |
|   |       |                |       |         |                         |                                               |                          | indicates that no file have<br>been saved |     |          |  |
| , |       | 5/24/2016      | I     |         | 0206012 Access the      | e archived files on by clicking on t          | or tariff<br>the         |                                           |     |          |  |
| , |       | 5/23/2016      | I     |         | 0201042 the left of the | r the greater tha<br>he screen.               | an sign on               | 4 1 D 91                                  |     |          |  |
| ` | ~     | 5/23/2016      | I     |         | 0201042010              |                                               |                          | 3(03(3))                                  |     |          |  |
|   |       | ocuments       | Lines |         |                         |                                               |                          |                                           | Has | document |  |
|   | ſ     | 1 A            | Note  |         | Open one specific       | : document                                    | Customs n                | umber #                                   |     |          |  |
|   |       |                | ЕММА  | SAD     | Merge all docume        | nts into one                                  | Change filname or delete |                                           |     |          |  |
|   |       | <b>1</b>       | Hente | t fra 🛌 | PDF by clicking A       |                                               | file.                    | Change 💥 Delete                           |     |          |  |

## 8. Reports

The standard reports that are included at startup are described below.

Remember that we can produce customized reports for your specific needs, based on the data provided in the declarations and customs bill. Contact us for more information.

## Click print icon to run the chosen report

New 2016 – click star icon to run report with a new and faster functionality – easier export to excel or pdf.

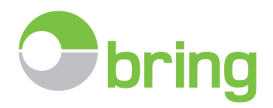

|   | Report | s 👰 Set up 🔹 🌄 Mess             | sages 🗵 🕡 Help 🔻 🐼 Log out                                                           |        |  |  |  |  |
|---|--------|---------------------------------|--------------------------------------------------------------------------------------|--------|--|--|--|--|
| # | #      | Description                     | formation                                                                            |        |  |  |  |  |
|   |        |                                 |                                                                                      |        |  |  |  |  |
|   | Ŷ      | Statistikk                      | Antall oppdrag pr deklarant fortollet i YYYY                                         | System |  |  |  |  |
|   |        | Fakturamatch                    | Fakturamatch                                                                         | System |  |  |  |  |
|   | â      | Oversikt handelsfaktura         | Handels fakturaer på oppdrag godkjent i tidsrommet DD.MM.YYYY til DD.MM.YYYY         | System |  |  |  |  |
|   | 0      | Oversikt handelsfaktura (Excel) | Handels fakturaer på oppdrag godkjent i tidsrommet DD.MM.YYYY til DD.MM.YYYY (Excel) | System |  |  |  |  |
|   |        | Oppdrag med vedlegg             | Oppdrag med vedlegg for periode YYYYMM                                               | System |  |  |  |  |
|   |        | Mangler i tollavregning         | Oppdrag som er fortollet men mangler tollavregning i periode: YYYYMM                 | System |  |  |  |  |
|   | Ŷ      | Oversikt over speditører        | Oversikt over speditører som kan levere data til EDoc                                | System |  |  |  |  |
|   |        | Tollavregnings kontroll         | Tollavregning for periode: YYYYMM                                                    |        |  |  |  |  |
|   |        | Tollavregning til Excel         | Tollavregning på oppdrag fortollet i YYYYMM for export til Excel                     | System |  |  |  |  |

## Example new functionality - Overview invoices (Oversikt handelsfaktura)

- More fields available Use the tools to click and drag
- Choose month or interval
- Export selection directly to excel, pdf or text format

| Velg                                                                                                    | periode                                 |                  | 7          |                    |                |             |                            | Eksp     | orter —                   |      |               |               |
|----------------------------------------------------------------------------------------------------|-----------------------------------------|------------------|------------|--------------------|----------------|-------------|----------------------------|----------|---------------------------|------|---------------|---------------|
| Oversikt handelsfaktura<br>Oversikt handelsfaktura<br>Page 1 of 12 (240 items) 1 2 3<br>Drag a column header here to group by<br>Use search box<br>sort your |                                         |                  |            | xes and filters to | Ove<br>May 201 | 6 Add field | faktura<br>Is to the<br>id | Exc      | cel - (xls<br>Export to e | xcel | Antall pr.sid | gre<br>e 20 • |
| Drag                                                                                                    | a column neader                         | nere to group by |            |                    |                |             |                            |          |                           |      |               | 1             |
| I/E 9                                                                                                    | Aktor 🔺 🤋                               | Tollnummer       | Dato       | Refnr.             | Fakturanr. 💡   | Dato        | Levvilk. 🤊                 | Beløp    | Valuta 🤗                  | Toll | Moms          | Total         |
|                                                                                                    |                                         |                  | <b>۳</b> ۳ |                    |                | ۰ <b>ب</b>  |                            | 9        |                           | 9    | Ψ             | Ŷ             |
| I                                                                                                    | 100110100000000000000000000000000000000 | 0101112016       | 5/4/2016   | 10110279851        | 12202145551    | 4/26/2016   | DAP                        | 81900.00 | NOK                       | 205  | 12316         | 12521         |
| I                                                                                                    |                                         | 020104201(       | 5/12/2016  | 10001710101        | 15201107101    | 5/11/2016   | DAP                        | 81900.00 | NOK                       | 205  | 12316         | 12521         |
| Е                                                                                                    |                                         | 0201902016       | 5/2/2016   | 0111111111         | PROFORMA       | 5/2/2016    | EXW                        | 400.00   | SEK                       | 0    | 0             | 0             |

## Standard report (reports with new functionality marked \*)

Click the printer (or star icon if applicable) to run the report.

- Statistics \*: Number of declarations pr. Clearing agent, year and month
- **Invoice match:** Only apply if you have the additional module Invoice Match.
- **Overview of Commercial Invoice \*:** Presents the financial information used on declarations within a specified time period. Run new version for improved functionality.
- **Clearences with documents/files:** May be used to control whether supporting documents has been archived.
- **Non balanced declarations**: Displays declarations in the archive that is not invluded on the customs bill, eg. Cash settlements, temporary imports.

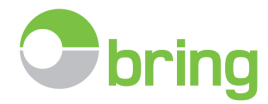

- **Overview of forwarders \*:** Alphabetical list of freight forwarder with contact info, and status on wether they can deliver electronically to E-Doc, and wether they deliver supporting documents in addition to the declaration..
- **Customs Bill Balance**: Shows missing declarations represented on the customs bill, and deviations in the amount.
- **Customs Bill Balance for Excel output:** Optimized for export to Excel., with amounts pr. Commodity line. (subject to received SAD as xml from the clearing agent).

The chosen report opens in a new tab with the following tools:

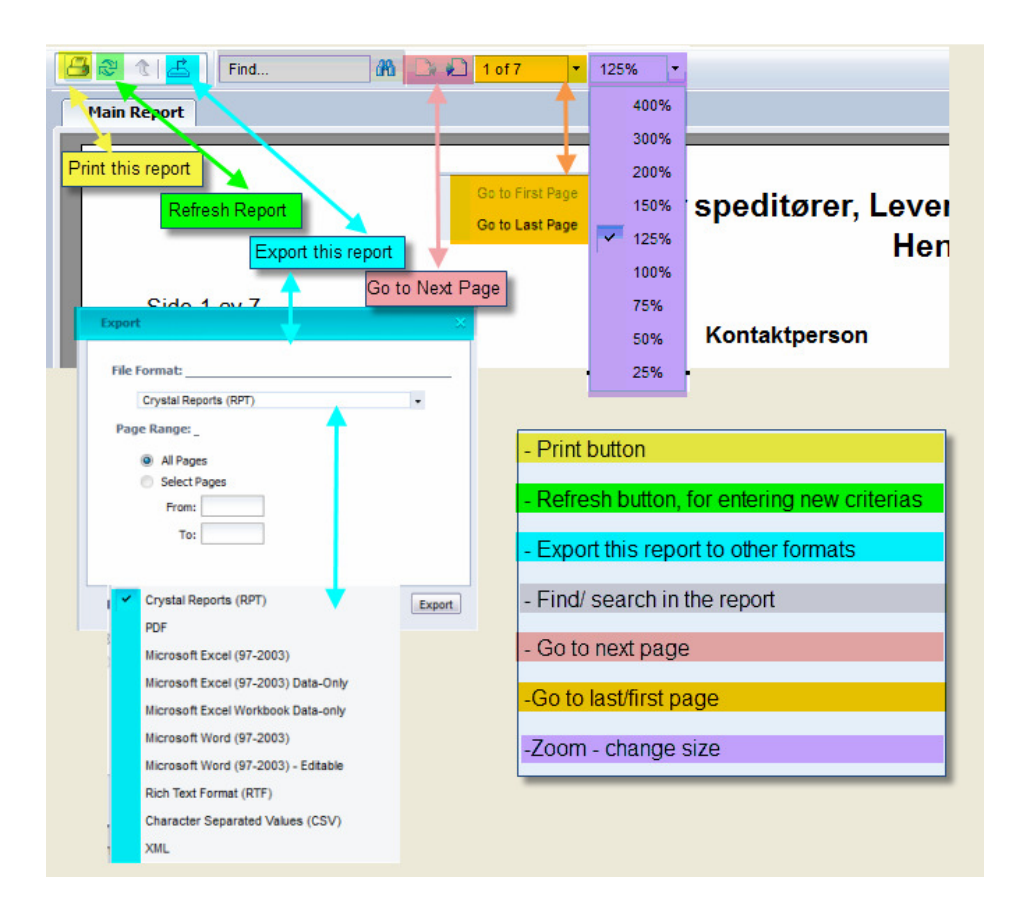

9. Balancing the customs bill

## Upload and balance the customs bill

It is essential for this tool that you have the customs bill in xml format, downloaded from Altinn to local computer. The bill should be ready for download from Altinn, the 2nd every month.

Hold the mouse pointer over Customs Bill in the menu to see an overview of recently balanced periods.

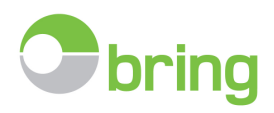

| Customs        | bill 🚺 Inquiry | y 📴 Declarati       | ion 🔒 Ex   |
|----------------|----------------|---------------------|------------|
| Invoice date   | Invoice number | Period              | Loaded in  |
| 01.05.2016     | 1650           | APRIL - 2016        | 02.05.2016 |
| 01.04.2016     | 1650           | MARS - 2016         | 04.04.2016 |
| 01.03.2016     | 1650           | FEBRUAR - 2016      | 02.03.2016 |
| 01.02.2016     | 1650           | JANUAR - 2016       | 02.02.2016 |
| 01.01.2016     | 1650           | DESEMBER -<br>2015  | 19.01.2016 |
| 01.12.2015     | 1550           | NOVEMBER -<br>2015  | 11.12.2015 |
| 01.11.2015     | 1550           | OKTOBER -<br>2015   | 02.11.2015 |
| 01.10.2015     | 1550           | SEPTEMBER -<br>2015 | 02.10.2015 |
| 01.09.2015     | 1550           | AUGUST - 2015       | 02.09.2015 |
| 01.08.2015     | 1550           | JULI - 2015         | 03.08.2015 |
| Page 1 of 7 (7 | 0 items) 🔇 1 : | 234567              | • •        |
|                | 📑 Upload the   | customs bill        | վեղ        |
|                | 📰 Taxes        | - details           | $\sim$     |

Click "upload the customs bill" to balance a new bill.

The bill from the customs can be found in the Altinn message box.

Download/save the xml file to your computer, without changing the name or file extension, so that it is available for upload to E-Doc.

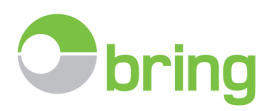

## Step by step:

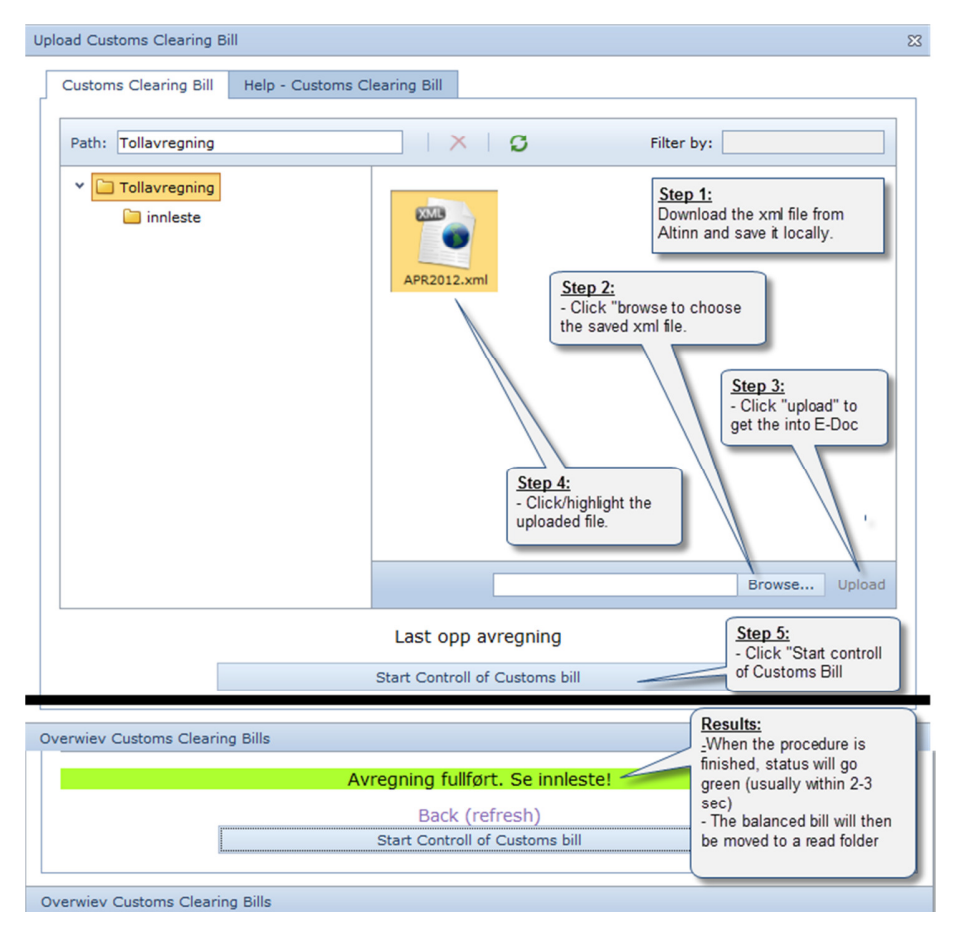

When you are done, close it in by clicking in the top right corner of the dialogue box.

After balancing, the main screen will have status updated within the period.

|                     | Declarations                | within a balanced period will                                           |          | Page s      | size: 20 🔻 |
|---------------------|-----------------------------|-------------------------------------------------------------------------|----------|-------------|------------|
| Invoice information | automatical<br>according to | y be updated with a status<br>the customs bill:                         | Document | Source      | Status     |
|                     | - GREEN                     | = Balanced, OK                                                          | ·        |             |            |
|                     | - BLUE                      | = Cash clearence/ customs credit not used.                              |          |             | G.         |
|                     | - YELLOW                    | <ul> <li>Differance on total or vat<br/>amounts when matcing</li> </ul> |          | <b>1</b>    | 4          |
|                     |                             | declaration towards the<br>customs bill.                                |          |             | 4          |
|                     | - RED                       | = Declaration in the archive has                                        |          | 1           | 4          |
|                     |                             | specific customs bill, e.g                                              |          |             | <b>B</b>   |
|                     |                             | declaration or instances where<br>customs credit has not been           |          | <b>&gt;</b> | <b>B</b>   |
|                     |                             | used or if the vat amount is below 200                                  |          | <b>&gt;</b> | 4          |
|                     |                             | 501011 200,                                                             |          | 9           | 4          |

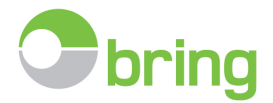

## Tax and VAT summary – details from the customs bill.

- It is possible to see details per tax code on what has been included in the monthly customs bill.
- See the specific duty/tax code and amount per code.
- Choose «Customs bill» and click «Taxes details»

| 💕 Customs                                 | bill [    | Inquir | y Declarat          | tion 🔒 Ext |  |  |  |
|-------------------------------------------|-----------|--------|---------------------|------------|--|--|--|
| Invoice date                              | Invoice r | number | Period              | Loaded in  |  |  |  |
| 01.05.2016                                | 165       |        | APRIL - 2016        | 02.05.2016 |  |  |  |
| 01.04.2016                                | 165       |        | MARS - 2016         | 04.04.2016 |  |  |  |
| 01.03.2016                                | 165       |        | FEBRUAR - 2016      | 02.03.2016 |  |  |  |
| 01.02.2016                                | 165       |        | JANUAR - 2016       | 02.02.2016 |  |  |  |
| 01.01.2016                                | 165       |        | DESEMBER -<br>2015  | 19.01.2016 |  |  |  |
| 01.12.2015                                | 155       |        | NOVEMBER -<br>2015  | 11.12.2015 |  |  |  |
| 01.11.2015                                | 155       |        | OKTOBER -<br>2015   | 02.11.2015 |  |  |  |
| 01.10.2015                                | 155       |        | SEPTEMBER -<br>2015 | 02.10.2015 |  |  |  |
| 01.09.2015                                | 155       |        | AUGUST - 2015       | 02.09.2015 |  |  |  |
| 01.08.2015                                | 155       |        | JULI - 2015         | 03.08.2015 |  |  |  |
| Page 1 of 7 (70 items) (1 2 3 4 5 6 7 (2) |           |        |                     |            |  |  |  |
| Upload the customs bill                   |           |        |                     |            |  |  |  |
|                                           | ۍ<br>ا    | Taxes  | - details           |            |  |  |  |

- Sort per year with totals pr month
- Use filters to show specific duty/tax/vat amounts
- Export selection directly to excel or pdf

The grid will be translated to English at a later date. Sorry for any inconvenience.

| Ar:                                                  | 00 Sok                     | Choose year - cli<br>search | ck         |                         |           |                                      |                                    |        |             |                        | Eksport<br>Eksporter til:<br>Excel - vanlig       | • 🕞 Lagre          |        |  |     |  |     |
|------------------------------------------------------|----------------------------|-----------------------------|------------|-------------------------|-----------|--------------------------------------|------------------------------------|--------|-------------|------------------------|---------------------------------------------------|--------------------|--------|--|-----|--|-----|
| – Avgiftssummer<br>Drop Filter Field<br>Sum avgifter | ing - data fra t<br>s Here | ollavregning                |            |                         |           | Use filters to<br>duty/tax/va<br>amo | show speci<br>t codes and<br>punts |        | Export repo | ort direc<br>f - click | tly to excel or<br>save<br>Drop Column Fields Her | e                  |        |  |     |  |     |
| Fakturanr.                                           | <u>۹</u> م                 | Periode 🔺 🕈                 | Sum linjer | Sum kred.godtgjørelse 📍 | Sum moms  | Sum total                            | ۹ م                                | Avgift | Sum avgif   | . 9                    |                                                   | Sum avgifter Total |        |  |     |  |     |
|                                                      |                            |                             |            |                         |           |                                      |                                    | 15     | 4 0         | 39 285                 |                                                   | 4 039 285          |        |  |     |  |     |
|                                                      |                            |                             |            | 5 100                   |           |                                      |                                    | 25     | 2 1         | 54 429                 |                                                   | 2 154 429          |        |  |     |  |     |
|                                                      |                            |                             |            |                         |           |                                      |                                    | FA     |             | 63 571                 |                                                   | 63 571             |        |  |     |  |     |
|                                                      |                            |                             |            |                         |           | 6 360 175                            |                                    | FF     |             | 1 441                  |                                                   | 1 441              |        |  |     |  |     |
| 165                                                  |                            | JANUAR - 2016               | 6 360 075  |                         | 100       | 100                                  | 100                                | 100    | 100         | 6 193 714              | 93 714                                            |                    | KG     |  | 100 |  | 100 |
|                                                      |                            |                             |            |                         |           |                                      |                                    |        | RT          |                        | 34 706                                            |                    | 34 706 |  |     |  |     |
|                                                      |                            |                             |            |                         |           |                                      |                                    | SJ     |             | 59                     |                                                   | 59                 |        |  |     |  |     |
|                                                      |                            |                             |            |                         |           |                                      |                                    | TL     |             | 66 584                 |                                                   | 66 584             |        |  |     |  |     |
|                                                      |                            |                             |            |                         |           | 6 360 175 Total                      |                                    |        |             |                        |                                                   | 6 360 175          |        |  |     |  |     |
|                                                      |                            |                             |            |                         |           |                                      |                                    | 15     | 5 1         | 38 713                 |                                                   | Summan/ nr         |        |  |     |  |     |
|                                                      |                            |                             |            |                         |           |                                      |                                    | 25     | 36          | 61 429                 |                                                   | duty/tax/vat code  |        |  |     |  |     |
|                                                      |                            |                             |            |                         |           |                                      |                                    | FA     |             | 79 749 -               |                                                   |                    |        |  |     |  |     |
| 1650                                                 |                            | FEBRUAR - 2016              | 9 256 439  | 100                     | 8 800 142 | 9 256 539                            |                                    | FF     |             | 3 825                  |                                                   | 3 825              |        |  |     |  |     |
|                                                      |                            |                             |            |                         |           |                                      |                                    | KG     |             | 100                    |                                                   | 100                |        |  |     |  |     |
|                                                      |                            |                             |            |                         |           |                                      |                                    | RI     | 1           | 00 554                 |                                                   | 100 554            |        |  |     |  |     |
|                                                      |                            |                             |            |                         |           |                                      |                                    | IL.    | 2           | /2 169                 |                                                   | 272 169            |        |  |     |  |     |
|                                                      |                            |                             |            |                         |           | 9 256 539 Total                      |                                    |        |             |                        |                                                   | 9 256 539          |        |  |     |  |     |

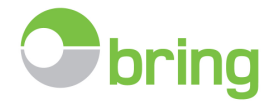

## **10. Recommended monthly minimum routine**

- 1. Download the customs bill from Altinn as soon as it is available and upload it to E-Doc and run the balancing routine.
- 2. Choose the balanced period by "Search-Quick search"
- 3. Sort the declarations by "Status"
  - First, sort by "Avvik" (difference). Check and if possible correct incorrect values on the declaration that is caused by incorrect interpretation in the software. Only correct values after making sure the values on the pdf (declaration) and bill are the same
  - Second, sort by "Mangler" (non balanced). Check why they are not balanced and if possible set the correct status. Eg temporary import or cash clearance.
- 4. Manually register declarations, that has been received by mail or e-mail. Inform your new forwarders that you want declarations sent directly to Bring E-Doc in the proper format.
- 5. Request missing declarations (ref. the guide's pkt.8)
- 6. When the period/month is complete, run the report "Tollavregningskontroll", and save this as a supporting document together with the paid customs bill (ref. the guide section 4)

<u>File status:</u>

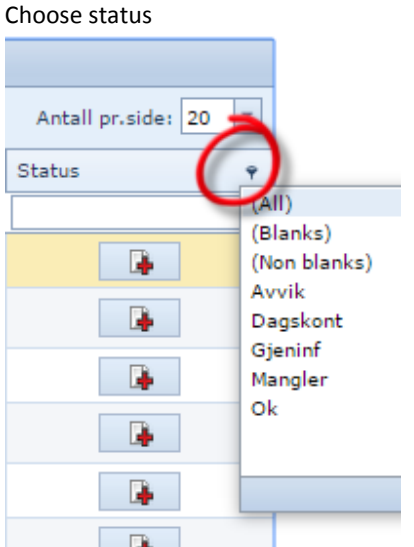

## **11. Requesting missing declarations**

After you have balanced a customs bill, you can use the system to request missing declarations:

- First, remember to manually register declarations, that has been sent directly to you by mail or e-mail, from forwarders that cannot send directly to E-Doc.

When requesting missing declarations from forwarders that cannot send directly to E-Doc in the proper format, the must send it directly to you for manual registration. This is explained in the message sent with the request.

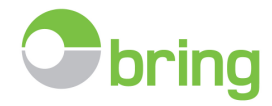

| 🥃 📴 Administrate 🔍 Search 🔹 📥 Reports           | 😢 Customs Clearance 🔻 | 🧕 Set up 🔻 |
|-------------------------------------------------|-----------------------|------------|
|                                                 | Avregning             |            |
| Page 1 of 3 (45 items)                          | Etterlysning          |            |
| # Approved - I/E P Deklara Customs number Actor | r 🕈 Sum               | Exper      |

The following overview will open in a new pane:.

| C                                                                                                    | Etterlysning 🛛 🐼 Avslutt ett | erlysning  |                                  |              |                                         |                 |                      |               |         |  |  |
|----------------------------------------------------------------------------------------------------|------------------------------|------------|----------------------------------|--------------|-----------------------------------------|-----------------|----------------------|---------------|---------|--|--|
|                                                                                                    |                              |            |                                  | Etterlysning | - oppdrag som                           | mangler (basert | t på tolldeklarasjon | er Altinn)    |         |  |  |
| Speditør                                                                                                    | · • •                        |            |                                  | 2            |                                         |                 |                      |               |         |  |  |
| #                                                                                                    | Fakturadato 🕈                | Fakturanr. | Periode                          | Tollnumn     | er                                      | Sum avgifter    | Sum mva              | Godkjent dato | Status  |  |  |
|                                                                                                    |                              |            |                                  | Select A     | ll)                                     |                 |                      |               |         |  |  |
| > 🟲 🔲 Speditør : (Count=1)                                                                                                    |                              |            |                                  | DESEMS       | R - 2012                                |                 |                      |               |         |  |  |
| > 🚩 🔲 Speditør :                                                                                                    |                              |            |                                  | FEBRUAR      | 2013                                    |                 |                      |               |         |  |  |
| > 🖻                                                                                                    | Speditør :                   |            | (Count=1)                        | MARS - 2     | 013                                     |                 |                      |               |         |  |  |
| · E                                                                                                    | Speditør :                   |            | (Count=2)                        | 💜 октове     | 2012                                    |                 |                      |               |         |  |  |
| D                                                                                                    | 01.01.2013                   |            | DESEMBER - 2012                  | ок           | Cancel                                  |                 | 0                    | 0 13.12.2012  | Mangler |  |  |
|                                                                                                    | 01.1.2013                    |            | DESEMBER - 2012                  |              |                                         |                 | 0                    | 0 10.12.2012  | Mangler |  |  |
| > 🖻                                                                                                    | Speditør .                   |            | (Count=7)                        |              |                                         |                 |                      |               |         |  |  |
| > ► I                                                                                                    | Speditør :                   | (Coun      | t=2)                             |              |                                         |                 |                      |               |         |  |  |
| > 🖻 I                                                                                                    | > E Speditør : (Count=7)     |            |                                  |              |                                         |                 |                      |               |         |  |  |
| > 🛌                                                                                                    | Speditør :                   | (E         | -POST IKKE REGISTRERT!) (Count=1 |              |                                         |                 |                      |               |         |  |  |
| > F                                                                                                    | Speditør :                   |            | (Count=3)                        |              |                                         |                 |                      |               |         |  |  |
| > ► I                                                                                                    | iter :                       |            | Count=2)                         |              |                                         |                 |                      |               |         |  |  |
| Red flag means "unknown" forwarder.<br>"unknown means that we do not have any contact<br>info on the forwarder and that E-Doc has not<br>been prepared to receive declarations from this<br>forwarder.<br>-Invoice date, Invoice number, Perior<br>Customsnumber, Amount, Approved |                              |            |                                  |              | n on<br>cific<br>cific<br>d,<br>d date. |                 |                      |               |         |  |  |

| Checkbox options: | C   Etterlysning 🐼 Avslutt etterlysning |
|-------------------|-----------------------------------------|
|                   |                                         |
|                   | Page 1 of 2 (39 items) 🕓 📘 2 📀          |
|                   | Speditor * 🔻                            |
|                   | # Fakturadato 9 Fakturann.              |
|                   |                                         |
|                   | > 🟲 🔲 Speditør :                        |
|                   | > 🚩 🔲 Speditør :                        |
|                   | > Speditor :                            |
|                   | Speditør :                              |
|                   | 01.11.2012                              |
|                   | ☑ 01.11.2012                            |
|                   | ☑ 01.11.2012                            |
|                   | 01.10.2012                              |
|                   | 01.09.2012                              |
|                   | ☑ 01.09.2012                            |
|                   | V01.09.2012                             |

- Keep the entire selection for the archive, or make a period based selection
- Check specific declarations, or check the box for all or specific declarations pr. Forwarder.
- Leave the checkboxes blank to request all missing declarations. This is NOT recommended.

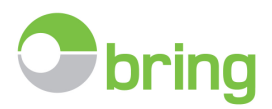

- Click "Etterlysning" in the top menu to send request by email.

When you click "Etterlysning" the following window will open:

| Send mail til speditører |                                                         |    |  |  |  |  |  |
|--------------------------|---------------------------------------------------------|----|--|--|--|--|--|
| Send 🖾                   |                                                         |    |  |  |  |  |  |
|                          |                                                         | _  |  |  |  |  |  |
| Etterlysning:            |                                                         | *  |  |  |  |  |  |
| Fra:                     | Etterlysning - Alle                                     |    |  |  |  |  |  |
| Kanis                    | Etterlysning - Avkryssing                               |    |  |  |  |  |  |
| корг                     | Mail til Emma Systems AS (manglende e-post adresser)    |    |  |  |  |  |  |
| Emne:                    | Etterlysning av tolldeklarasjoner for                   |    |  |  |  |  |  |
| Innledning:              | Hei!                                                    | *  |  |  |  |  |  |
|                          | Følgende tolldeklarasjoner kan vi ikke se å ha mottatt: |    |  |  |  |  |  |
|                          |                                                         | -  |  |  |  |  |  |
| Dataliste:               | ***BLIR AUTOGENERERT VED SENDING***                     | *  |  |  |  |  |  |
|                          |                                                         |    |  |  |  |  |  |
|                          |                                                         | -  |  |  |  |  |  |
| Hilsen:                  | Med vennlig hilsen                                      | *  |  |  |  |  |  |
|                          |                                                         |    |  |  |  |  |  |
|                          |                                                         |    |  |  |  |  |  |
|                          |                                                         | Ψ. |  |  |  |  |  |

Select inquiry manner from dropdown menu:

- Etterlysning alle: Sending an e-mail requesting all missing declarations. NOT recommended.
- Etterlysning Avkryssing: Sending e-mail, requesting only from checked forwarders or specific declarations.
- E-mail to Emma Systems AS (Bring's system developer/supplier), requesting missing contact info on the forwarder. Please check that the forwarder exists by that name in www.brreg.no
  - Note, these forwarders and their declarations are "unknown" to Bring E-Doc and you might need to contact the forwarder to ask if and what they are able to send electronically. If they are capable to send an interpretable generated pdf, send examples of this to <u>support@emma.no</u> so we can use this to establish an interpretation routine for this specific forwarder. Until this routine is in order, the forwarder may not send directly to the system.
  - If such forwarders e-mail directly to E-Doc before they have been approved, the declarations will NOT be added to your customs archive, and you will have to registrere them manually.

Close the e-mail function by clicking the cross in the top right corner.

Click "Avslutt etterlysning" to return to the main screen.

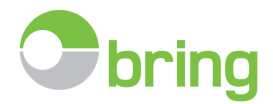

## **12.** Extensions – Optional add-on modules

- For those that have add-on modules, these will be accessible from a dropdown menu under "Extensions".
  - Invoicematch , Analyzis and Accounting
  - Add-ons are explained in specific user guides. Contact Bring for more information.

## **13. Exit**

Exit the program by clicking "Log out". You will be automatically logged out after 180 minutes of inactivity in the main screen.

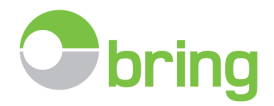

## 14. Letter with information that should be sent new forwarders (in Norwegian)

ATT. Speditører/fortollere

Oslo 23.04.2013

## FIRMANAVN ønsker å motta tolldeklarasjoner elektronisk.

FIRMANAVN benytter det elektroniske lagringssystemet Bring E-Doc for å arkivere tolldokumenter og avstemme tollregning.

Kan dere for fremtiden vennligst sende alle tolldeklarasjoner som tolkbar PDF eller XML fil via e-mail. /FTP. (for xml fil spesifikasjon og hvordan sende tolkbare PDF, kontakt deres programvare leverandør)

Kun en deklarasjon pr. pdf fil. OBS må ikke være printet og så skannet inn igjen.

Husk også på at eksportdeklarasjoner skal knyttes til kundens tollkonto.

E-mail adressen er webserver@emma.no

Dere kan også sende fortollingsbilag (eks. faktura, proforma, cmr) direkte til systemet. Enten som vedlegg til tolldeklarasjonen, eller sendes som eget vedlegg.

Dersom underbilag vedlegges samme epost som deklarasjonen må emnefeltet være: Tolldokument:tollnummer Eksempel: Tolldokument:0101102013123456

Dersom underbilag ettersendes i egen melding, skann inn vedlegget (handelsfakturaen) som en PDF fil og gi den navnet som hele tollnummeret, eksempel filnavn: 0101102013123456.pdf Skriv Automatch i emnefeltet og send vedleggene til <u>webserver@emma.no</u>

Dersom dere har spørsmål angående dette, kan dere ta kontakt med Emma Systems AS

Frode Larsen / Ørjan Ibs Eriksen

Tlf: 2287 1142 /2287 1144

frode@emma.no / orjan@emma.no

www.bring.no/edoc / www.emma.no

På vegne av FIRMANAVN/KONTAKTPERSON

Mvh.

Ordningen gjelder: Org. No.:

Side 24 av 24